# PPG 供應商入口網站 註冊並啟用帳號

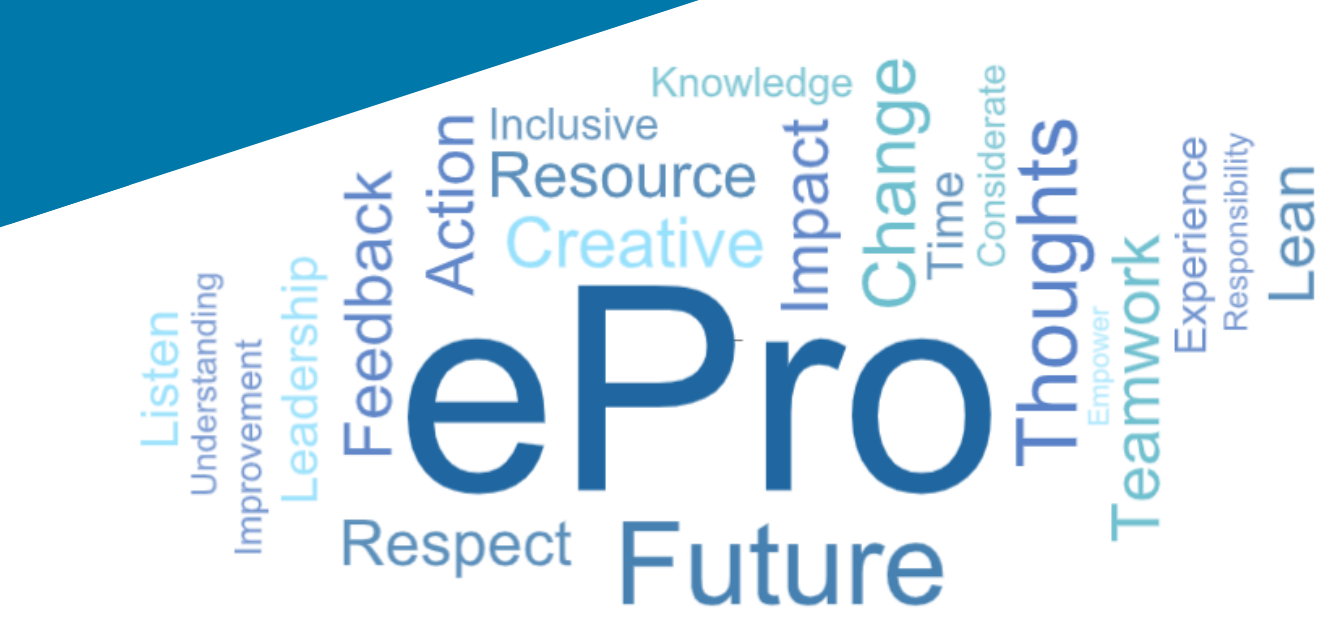

### 步驟1:點擊邀請電子郵件內的連結 登入

- 若要以本地語言查看電子郵件,請在電子郵件 頂部的表格中選擇語言
- 點擊 Register Now (立即註冊) 按鈕

| Čeština     | Dansk                  | Nederlands             | Français (CA) | Français (EU) | Deutsch    |
|-------------|------------------------|------------------------|---------------|---------------|------------|
| Ελληνικά    | magyar                 | Bahasa                 | Italiano      | 日本語           | 한국어        |
| Polski      | Português do<br>Brasil | Português<br>(Europeu) | Română        | Русский       | 简体中文       |
| Slovenština | Español<br>(España)    | Español<br>(México)    | 繁體中文          | Türkçe        | Tiếng Việt |

#### Dear Acme Widgets,

You are invited to register to do business with PPG via the PPG Supplier Portal. Using the PPG Supplier Portal is free, easy to use, and required for all PPG suppliers. Upon completing your registration, you can maintain your company information, setup colleagues as users and more.

#### What you need to know to complete registration?

- Enter as much information as possible, as this will help us better manage our relationship with you. All required fields are noted with an asterisk (\*).
- If you are an existing PPG supplier, we have already prepopulated some of your information.
   Please review your data and make sure it is accurate. Make any necessary updates and please complete all required fields.
- New suppliers should complete all required sections of the registration process.

#### The following information will be requested during the registration process:

- · Contact name, phone number, and email information
- Address Information
- Tax and Payment Information, including documentation (W9, VAT certificate, Business License, bank statement, voided check, etc.)
- · Certificates as applicable including (but not limited to) diversity, insurance, ISO, etc.

Click the Register Now button below to route to a secure website. Set a password for your account and complete / review the required information. We look forward to working with you!

Register Now

#### Where to go for help? Visit our Supplier Information Center for information on:

- Registration
- Support contacts
- · Transacting POs and invoices via the portal (indirect suppliers only)

Thank You,

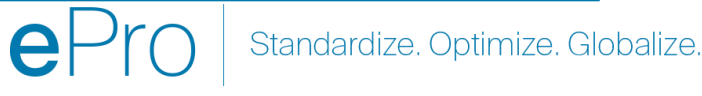

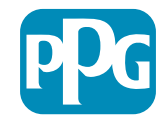

### 步驟 2:繼續註冊

- 視需要選擇右上角的其他語言完成註冊 •
- 點擊 Continue with Registration (繼續註冊) ٠ 按鈕

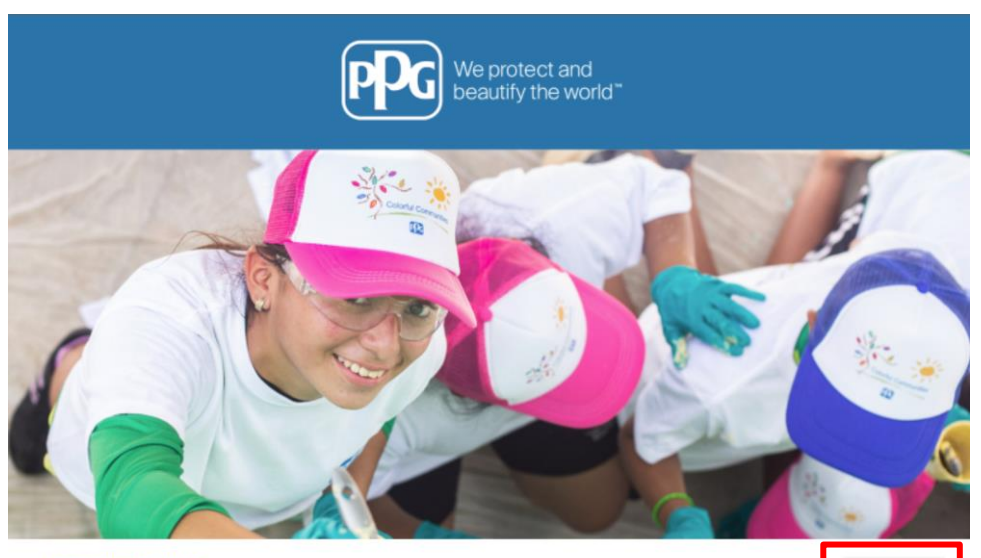

#### **Registration Checklist**

#### Welcome to Supplier Registration

Registration FAQ

**PPG Supplier Portal** 

**Registration Tutorial** 

The PPG Supplier Portal provides a single interface that makes doing business with us simple and convenient. PPG values supplier relationships and is committed to providing suppliers with the information that is key to their success.

#### **The Registration Process**

- 1. The registration process should take less than 10 minutes.
- 2. Click the "Get Started" button below to start the registration process.
- 3. Ensure all the required fields and sections are completed you will see green checkmarks next to all sections on the left.
- 4. Certify and Submit your information when complete

#### The following information will be requested during the registration process:

- Contact name, phone and email information
- Address Information
- Tax and Payment Information
- Certificates as applicable including (but not limited to) diversity, insurance, ISO, etc.

As you go through the additional registration pages, provide as much information about your company as possible, even if it's not required. The additional information you enter will help us include your company appropriately in bids for goods and services.

Continue With Registration

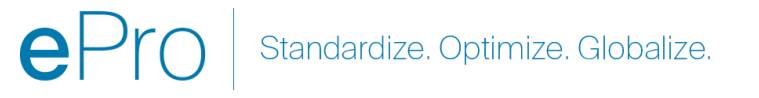

English 🔻

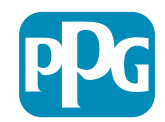

### 步驟3:建立帳號

- 查看 Privacy (隱私) 聲明 •
- 輸入您的 First Name (名字)及 Last Name • (姓氏)
- 輸入您的 Phone Number ( 電話號碼 ) ٠
- 選擇您的 Preferred Time Zone (偏好時區) •
- 輸入您的 Email (電子郵件) ٠
- 輸入 Password (密碼) •
- 重新輸入 Password (密碼) •
- 閱讀並接受 Terms and Conditions ٠ (條款與條件)
- 點擊 Create Account (建立帳號) 按鈕 •

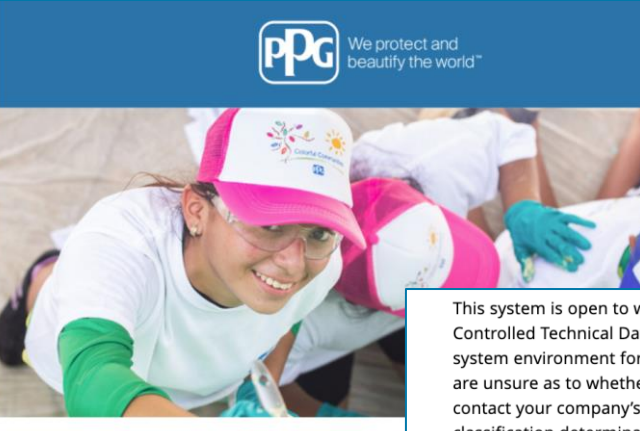

Registrati

Supplier Registration

**PPG Supplier Portal** 

#### This system is open to worldwide access and therefore NO Export Controlled Technical Data can be placed in the PPG Supplier Portal system environment for storage or communication purposes. If you are unsure as to whether or not your data is export controlled, please contact your company's export control department for the classification determination. If you have any questions about this message, please see your PPG contact for clarification.

| Create your account to begin using the porta                                                      |                                       | Your Login                                                                                                    |
|---------------------------------------------------------------------------------------------------|---------------------------------------|----------------------------------------------------------------------------------------------------|
| Creating your PPG Supplier Portal account is each the features of the portal to:                  | Your Contact Info                     | -                                                                                                    |
| Update and maintain your supplier profile inf     Easily create invoices from POs received in the |                                       | You are creating a JAGGAER One Login account. Once the account is created, you will be able to use this to access all JAGGAER applications using the same credentials. If you already have an account, please provide the details below. |
| <ul> <li>View payment status of invoices submitted via</li> </ul>                                 | First Name * Last Name *              | email@totaltraining.com                                                                                                    |
| For information on how to use the PPG Supp click here.                                            |                                       | Email *                                                                                                    |
| By your use of the PPG Supplier Portal, you ag<br>Policy and associated policies found at:        | Title                                 |                                                                                                    |
| Legal Notices and Privacy Policy                                                                  | ext.                                  | Confirm Email *                                                                                                    |
| PPG Privacy Statement for Europe                                                                  | Phone Number *                        | ۲                                                                                                    |
|                                                                                                   | EDT/EST - Eastern Standard Time (Amer | Password * Re-Enter Password *                                                                                                    |
|                                                                                                   | Preferred Time Zone *                 | Terms and Conditions                                                                                                    |
|                                                                                                   |                                       | □ I have read and accepted JAGGAER's Terms and Conditions 🗅                                                                                                    |
|                                                                                                   |                                       | Create Account                                                                                                    |
|                                                                                                   | · · · · · · · · · · · · · · · · · · · |                                                                                                    |

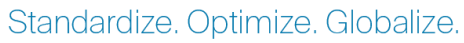

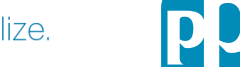

- 然後進行驗證過程 •
- 選擇 接收一次性代碼的方式 •
- 輸入一次性代碼 透過行動驗證器應用程式 • 或電子郵件地址取得
- 再次輸入您的密碼以造訪平台 •
- 按下一步進入 ePro •

5

按下「接受」以使用 JAGGAER ONE 作為 • 供應商

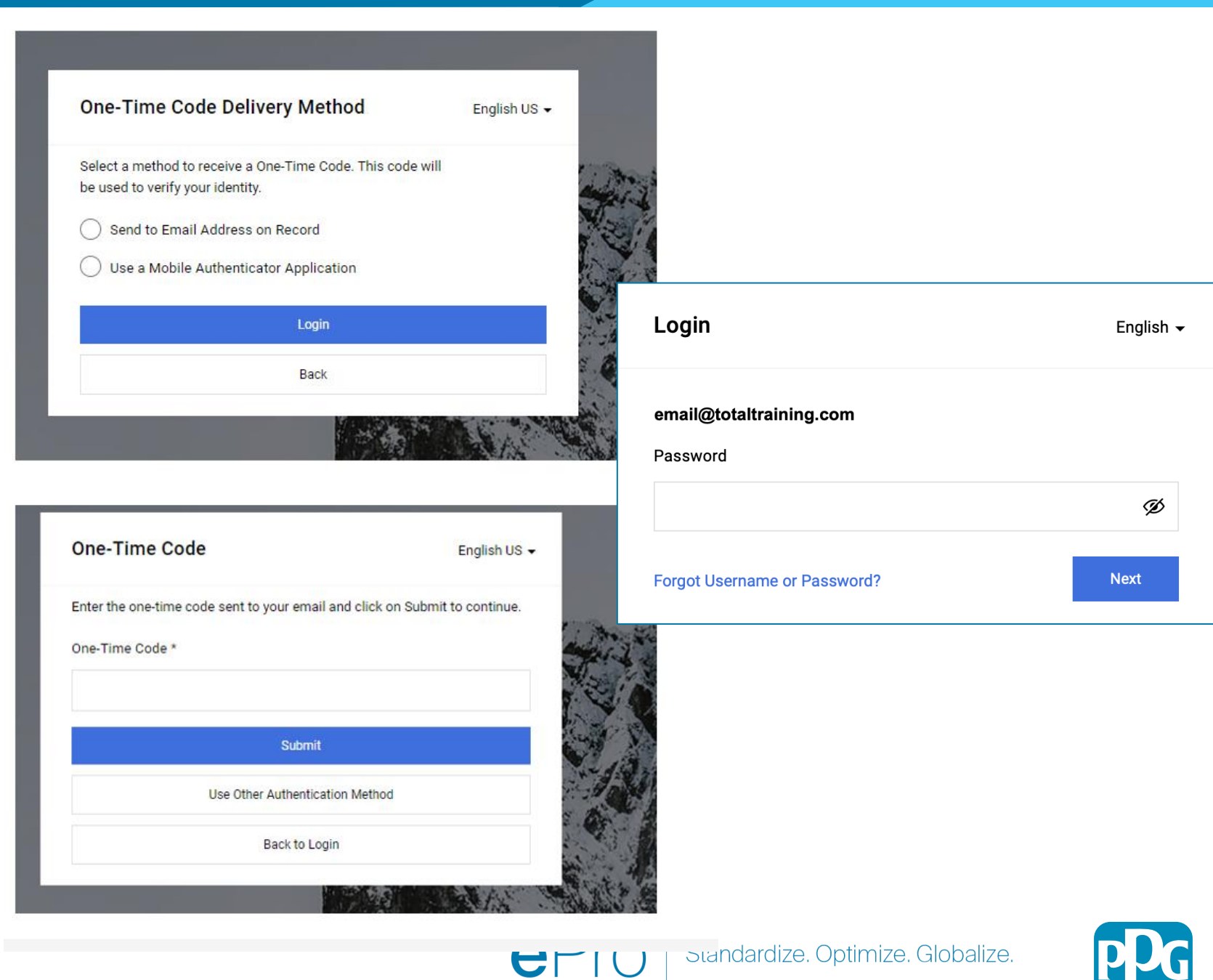

步驟4:歡迎

- 前往常見任務快速連結,然後選擇管理註冊設定檔 ٠
- 在歡迎供應商註冊頁面,點擊 Next(下一步)按鈕 •
- 備註:左側功能表的綠色勾選記號表示已輸入該部分所 有必填資訊。另外,請務必檢查以確保輸入需要選填的 資訊。
- 如果顯示灰色三角形,請點擊標題部分以返回該部分填 寫未完成的必填資訊。

| e 🖭                                                                                                    |                                                                                                    |                                                                                                    |                                                 |
|----------------------------------------------------------------------------------------------------|----------------------------------------------------------------------------------------------------|----------------------------------------------------------------------------------------------------|-------------------------------------------------|
| Home  Customer Portal Home                                                                                                    |                                                                                                    |                                                                                                    |                                                 |
| We recently completed<br>validated for completen<br>review your information                                                                        | maintenance on the PPG Supplier Portal. While already<br>ess and accuracy, you may wish to use this opportunity to also                                                                                                    | Quick Links to Common Tasks                                                                                                    |                                                 |
| D PPG Supplier Ports                                                                                                    |                                                                                                    | маладе недицатольтопе                                                                                                    |                                                 |
| Welcome to the DD                                                                                                    | C Supplier Dortal                                                                                                    |                                                                                                    | 14                                              |
| welcome to the PP                                                                                                    | s supplier Portai                                                                                                    | Sourcing Events                                                                                                    | 7                                               |
| We take great pride in or                                                                                                    | r relationships with suppliers.                                                                                                    | Show Opening or Closing Soon 🐱                                                                                                    |                                                 |
| For information on how                                                                                                    | to use the PPG Supplier Portal, please click here.                                                                                                    | No Results                                                                                                    |                                                 |
| This system is open to v<br>Information can be place<br>communication purpose<br>controlled, please controlled, states<br>classification determina | confidwide access and therefore ND Export Controlled Technical<br>do in the PPO Supplier Protein system environment for storage or<br>s. If you are unsure as to whether or not your data is export<br>it your company's export control department for the<br>day. If you have any quastiona about this message, please see<br>law.                                                                                                    | No Results                                                                                                    | View All Events                                 |
| your PPG contact for cla                                                                                                    | mcaton.                                                                                                    | Contracts                                                                                                    | 7                                               |
| Customer Conta                                                                                                    | et ?                                                                                                    | No Results                                                                                                    | View All Contracts                              |
| Total Training Time                                                                                                    | Welcome to Supplier Registrat                                                                                                    | tion                                                                                                    | ?                                               |
| Registration In Progress for:                                                                                                    |                                                                                                    |                                                                                                    | 0                                               |
| PPG Supplier Portal (Test2)                                                                                                    | PPG Supplier Portal                                                                                                    |                                                                                                    |                                                 |
| 2 of 9 Steps Complete                                                                                                    | The PPG Supplier Portal provides a single inte                                                                                                    | erface that makes doing business with us simple and convenient. PPG va                                                            | lues supplier relationships and is committed to |
| Walaama                                                                                                    | providing suppliers with the information that is                                                                                                    | key to their success.                                                                                                    |                                                 |
| weicome                                                                                                    | The Registration Process                                                                                                    |                                                                                                    |                                                 |
| Company Overview                                                                                                    | 1. The registration process should take les                                                                                                    | s than 10 minutes.                                                                                                    |                                                 |
| Business Details                                                                                                    | <ol> <li>Click the "Get Started" button below to</li> <li>Ensure all the required fields and section</li> <li>Certify and Submit your information whether the section of the section of the s</li></ol> | > start the registration process.<br>1s are completed - you will see green checkmarks next to all sections on the<br>en complete. | left.                                           |
| Addresses                                                                                                    | The following information will be reques                                                                                                    | ted during the registration process:                                                                                              |                                                 |
| Contacts                                                                                                    | <ul> <li>Contact name, phone and email informat</li> <li>Address Information</li> </ul>                                                                                                    | tion                                                                                                    |                                                 |
| Diversity                                                                                                    | <ul> <li>Tax and Payment Information</li> <li>Certificates as applicable - including (but</li> </ul>                                                                                                    | t not limited to) diversity, insurance, ISO, etc.                                                                                 |                                                 |
| Insurance                                                                                                    | *                                                                                                    |                                                                                                    |                                                 |
| Payment Information                                                                                                    | A Required to Start Registration                                                                                                    |                                                                                                    |                                                 |
| Tax Information                                                                                                    | Legal Company Name * Total Training                                                                                                    | lime 🕅                                                                                                    |                                                 |
| Compliance                                                                                                    | <b>A</b>                                                                                                    |                                                                                                    |                                                 |
| Certify & Submit                                                                                                    |                                                                                                    |                                                                                                    |                                                 |
| egistration FAQ   View History                                                                                                    |                                                                                                    |                                                                                                    |                                                 |
|                                                                                                    |                                                                                                    |                                                                                                    |                                                 |
|                                                                                                    | ★ Required to Complete Registration                                                                                                    |                                                                                                    | Nort X Save Changes                             |

Next >

Save Changes

### 步驟5:公司簡介

填寫Company Overview (公司簡介) 詳細資訊:

- 填寫Company Overview(公司簡介)必填欄位:
  - Country of Origin\*(國籍\*)-貴公司所在 國家。這將確定可能必要的附加資訊,此類 資訊將出現在 Additional Questions(附加問 題)部分
  - Does your business have a DUNS number?\*(貴公司有 DUNS 編號嗎?\*)-由 Dun & Bradstreet 核發的 9 位數業務識別 碼
  - Legal Structure\*(法律架構\*)-企業所有權 架構或企業型態,選項包括LLC、合夥公司、 獨資經營者、企業等
  - Tax ID Number\*(稅務 ID 編碼\*)
- 填寫需要的選填資訊
- 點擊Next(下一步)按鈕

| Total Training Time                                                                                 |     | Company Overview                    | (                                                                                                    | ? |
|----------------------------------------------------------------------------------------------------|-----|-------------------------------------|----------------------------------------------------------------------------------------------------|---|
| Registration In Progress for:<br><i>PPG Supplier Portal (Test2)</i><br><b>2 of 9</b> Steps Complete |     | The information entered on t        | is page allows us to track general information about your company to ensure we have the most up-to-date information in our system. |   |
| Welcome                                                                                             |     | Doing Business As<br>(DBA) <b>O</b> |                                                                                                    |   |
| Company Overview                                                                                    |     | Country of Origin * 🛛 🚱             | <b>*</b>                                                                                                    |   |
| Business Details                                                                                    |     | Does your business                  | Yes No                                                                                                    |   |
| Addresses                                                                                           |     | have a DUNS number?                 |                                                                                                    |   |
| Contacts                                                                                            |     |                                     |                                                                                                    |   |
| Diversity                                                                                           | × . | Legal Structure A                   | \$                                                                                                    |   |
| Insurance                                                                                           |     | Tax ID Number                       |                                                                                                    |   |
| Payment Information                                                                                 |     | Website                             | 0                                                                                                    |   |
| Tax Information                                                                                     |     | Additional Questions                |                                                                                                    |   |
| Compliance                                                                                          |     | Other Company Informa               | tion                                                                                                    |   |
| Certify & Submit                                                                                    |     | Primary Business Language           |                                                                                                    | _ |
|                                                                                                    |     | \$                                  |                                                                                                    |   |
| Registration FAQ   View History                                                                     |     |                                     |                                                                                                    |   |
|                                                                                                    |     |                                     |                                                                                                    |   |
|                                                                                                    |     | ★ Required to Complete Reg          | istration                                                                                                    |   |

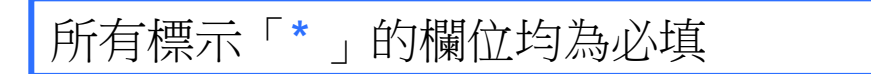

Standardize. Optimize. Globalize.

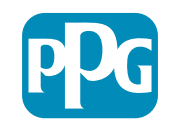

### 步驟 6:業務詳細資訊

#### 填寫Business Details(業務詳細資訊):

- 填寫Business Details (業務詳細資訊) 必填欄位 •
  - **Commodity Codes**\*(商品代碼\*) 標識貴 0 公司提供的商品或服務類型的代碼

- Please select any currencies supported 0 by your organization\*(請選擇貴組織支援 的任何貨幣\*) - 點擊 Edit (編輯), 然後選 擇所有適用項目
- Is your company involved in any of the 0 following activities?\*(貴公司是否參與下 列任何活動?\*)-點擊Edit(編輯),然後 選擇所有適用項目
- 填寫需要的選填資訊 ٠
- 點擊Next(下一步)按鈕 •

| Total Training Time                                                                                 |   | <b>Business Details</b>                                                                  |                                           |                                                                                                    |                                                                                                    |                                                                                                 | ?                              |                   |
|----------------------------------------------------------------------------------------------------|---|------------------------------------------------------------------------------------------|-------------------------------------------|----------------------------------------------------------------------------------------------------|----------------------------------------------------------------------------------------------------|-------------------------------------------------------------------------------------------------|--------------------------------|-------------------|
| Registration In Progress for:<br><i>PPG Supplier Portal (Test2)</i><br><b>2 of 9</b> Steps Complete |   | The information on this pa<br>provide. Additionally, this o<br>Administration. The SBA s | ge allows u<br>lata is used<br>tandards a | us to track important details about you<br>I to determine whether or not your bus<br>re based on your NAICS code and ann | ur company, such as the areas where yo<br>siness meets the small business size s<br>ual revenue, or number of employees. | ou operate and the products and services that<br>standards as defined by the U.S. Small Busines | you<br>s                       |                   |
| Welcome                                                                                             |   |                                                                                          |                                           |                                                                                                    |                                                                                                    |                                                                                                 |                                |                   |
| Company Overview                                                                                    |   | Year Established                                                                         | 10000                                     |                                                                                                    |                                                                                                    |                                                                                                 |                                |                   |
| Business Details                                                                                    |   | Number of Employees                                                                      | 3999                                      |                                                                                                    |                                                                                                    |                                                                                                 |                                |                   |
| Addresses                                                                                           |   | Supplier Capital                                                                         |                                           |                                                                                                    | LISD 🛔                                                                                                    |                                                                                                 |                                |                   |
| Contacts                                                                                            |   | Supplier Shareholders                                                                    |                                           |                                                                                                    |                                                                                                    |                                                                                                 |                                |                   |
| Diversity                                                                                           | ~ |                                                                                          |                                           |                                                                                                    |                                                                                                    |                                                                                                 |                                |                   |
| Insurance                                                                                           | ~ | Annual Revenue/Re                                                                        | eceipts                                   |                                                                                                    |                                                                                                    |                                                                                                 |                                |                   |
| Payment Information                                                                                 |   | 2021 Annual<br>Revenue/Receipts                                                          |                                           |                                                                                                    | USD \$                                                                                                    |                                                                                                 |                                |                   |
| Tax Information                                                                                     |   | 2020 Annual                                                                              |                                           |                                                                                                    | USD \$                                                                                                    |                                                                                                 |                                |                   |
| Compliance                                                                                          |   | Revenue/Receipts                                                                         |                                           |                                                                                                    |                                                                                                    |                                                                                                 |                                |                   |
| Certify & Submit                                                                                    |   |                                                                                          |                                           | U.S. Service Area                                                                                                    | -                                                                                                    | Edit                                                                                            |                                |                   |
|                                                                                                    |   |                                                                                          |                                           | International Service Area                                                                                               | -                                                                                                    | Edit                                                                                            |                                |                   |
| Registration FAQ   View History                                                                     |   |                                                                                          |                                           | Products and Services                                                                                                    |                                                                                                    |                                                                                                 |                                |                   |
|                                                                                                    |   |                                                                                          |                                           | Commodity Codes *                                                                                                    | -                                                                                                    | Edit                                                                                            |                                |                   |
|                                                                                                    |   |                                                                                          |                                           | Additional Questions                                                                                                    |                                                                                                    |                                                                                                 |                                |                   |
|                                                                                                    |   |                                                                                          |                                           | Please select any currencies suppo                                                                                       | orted by your organization. $\star$                                                                                      |                                                                                                 |                                |                   |
|                                                                                                    |   |                                                                                          |                                           | -                                                                                                    | Edit                                                                                                    |                                                                                                 |                                |                   |
|                                                                                                    |   |                                                                                          |                                           | Is your company involved in any of                                                                                       | f the following activities? $\star$                                                                                      |                                                                                                 |                                |                   |
|                                                                                                    |   |                                                                                          |                                           | -                                                                                                    | Edit                                                                                                    |                                                                                                 |                                |                   |
|                                                                                                    |   |                                                                                          |                                           | Our Track ball of the                                                                                                    |                                                                                                    |                                                                                                 |                                |                   |
|                                                                                                    |   |                                                                                          |                                           | Company Type (check all that appl                                                                                        | ly)<br>Edit                                                                                                    |                                                                                                 |                                |                   |
|                                                                                                    |   |                                                                                          |                                           |                                                                                                    |                                                                                                    |                                                                                                 |                                |                   |
|                                                                                                    |   |                                                                                          |                                           | Please indicate all that apply for w                                                                                     | hich you have established plans in cas                                                                                   | se of disaster.                                                                                 |                                |                   |
|                                                                                                    |   |                                                                                          |                                           | -                                                                                                    | Edit                                                                                                    |                                                                                                 |                                |                   |
|                                                                                                    |   |                                                                                          |                                           | Are any of your employees represe                                                                                        | ented by a Union?                                                                                                    |                                                                                                 |                                |                   |
|                                                                                                    |   |                                                                                          |                                           | Yes<br>No                                                                                                    |                                                                                                    |                                                                                                 |                                |                   |
|                                                                                                    |   |                                                                                          |                                           | ★ Required to Complete Registrat                                                                                         | tion                                                                                                    |                                                                                                 | <pre></pre>                    | Next > Save Chang |
|                                                                                                    |   |                                                                                          |                                           | C                                                                                                    |                                                                                                    | nze. Optimize. Giobai                                                                           | <pre>   Previous   IZE. </pre> |                   |

### 步驟7:地址

填寫Addresses (地址) 詳細資訊:

- 點擊 Add Addresses (新增地址) 按鈕
- 填寫必填的 Address Details (地址詳細資訊):
  - What would you like to label this address?\*
     (您想在這個地址標註什麼內容?\*)-地址名稱: 例如:總公司、休士頓辦事處
  - Which of the following business activities take place at this address?(該地址進行以下哪些業務活動?)(select all that apply)(選擇所有適用項目)\*-選項:接單、收款等
  - How would you like to receive purchase orders for this fulfillment address?\*(配送到該地址的採 購單如何收貨?\*)-例如:電子郵件
  - Country\*(國家/地區\*) 地址所在國家/地區
  - Address Line 1\*(地址行 1\*)-街路名稱/門牌號碼
  - **City/Town\***(市/鎮\*)-地址的市/鎮
  - **Contact Label\*(聯絡人標籤\*)** 主要聯絡人標籤
  - First Name\* (名字\*) 主要聯絡人名字
  - Last Name\* (姓氏\*) 主要聯絡人姓氏
  - **Email\***(**電子郵件\***) 主要聯絡人電子郵件地址
  - **Phone\*(電話\*)** 主要聯絡人電話
- 點擊 Save Changes (儲存變更) 按鈕
- 點擊 **Next** (下一步) 按鈕

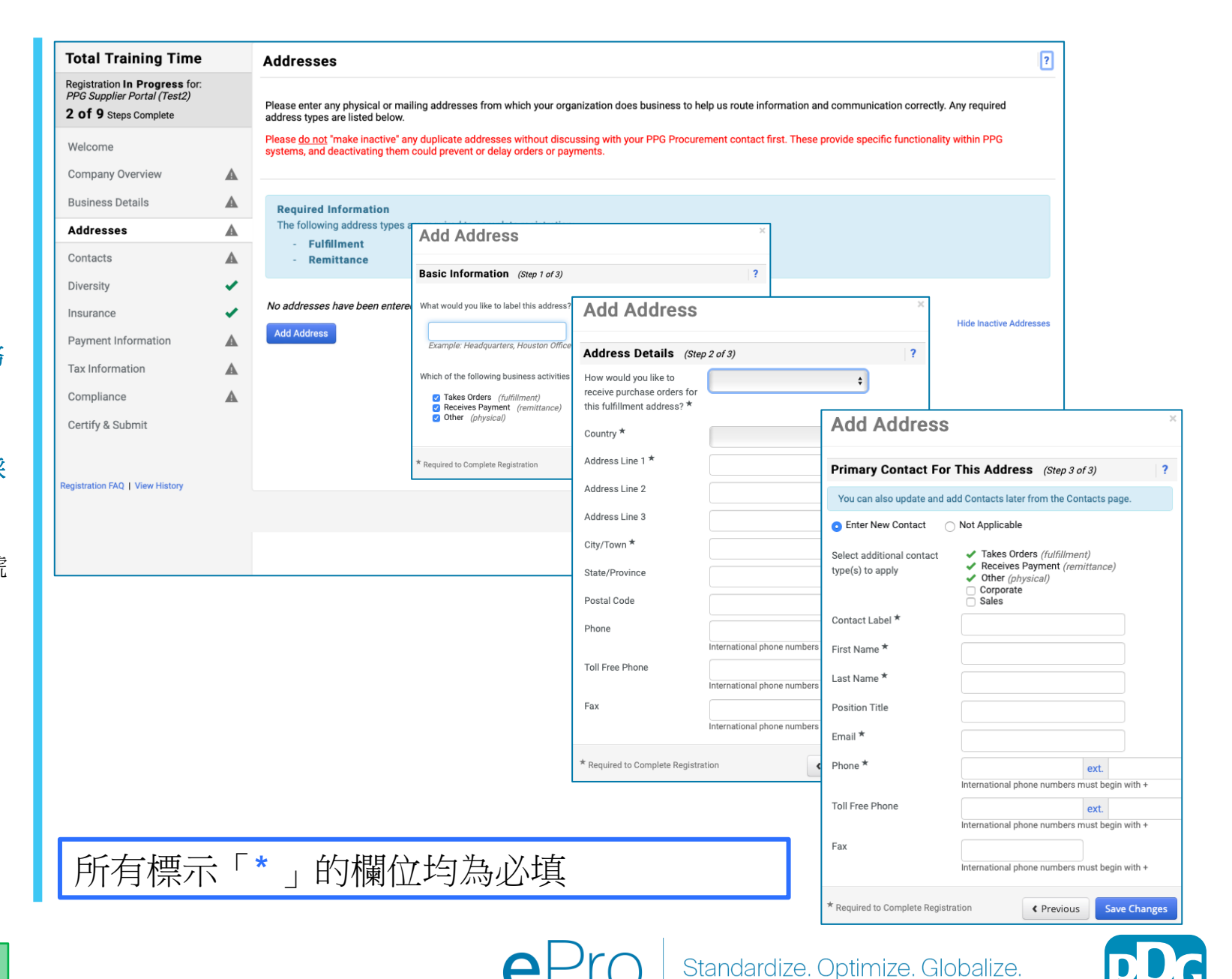

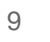

#### 步驟8:聯絡人

填寫Contacts (聯絡人)詳細資訊:

- 點擊 Add Contact (新增聯絡人) 按鈕
- 填寫Contact Details(聯絡人詳細資訊)
   必填欄位:
  - Contact Label\*(聯絡人標籤\*)-聯絡人 隸屬的特定群體(例如服務供應商)
  - First Name\* (名字\*) 聯絡人名字
  - Last Name\*(姓氏\*) 聯絡人姓氏
  - Email\*(電子郵件\*) 聯絡人電子郵件地
     址
  - **Phone\*(電話\*)** 聯絡人電話
- 點擊 Save Changes (儲存變更) 按鈕
- 點擊 Next (下一步) 按鈕

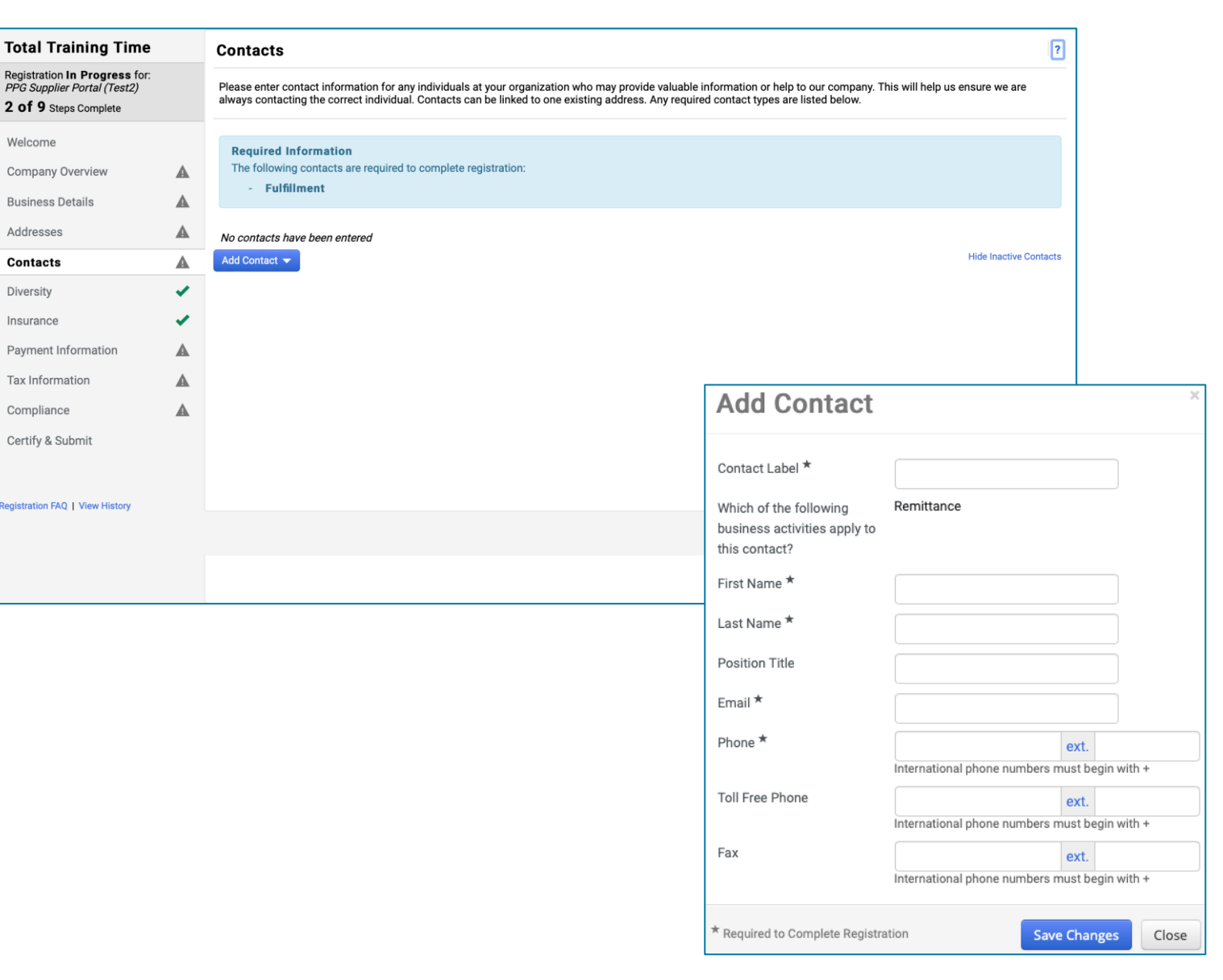

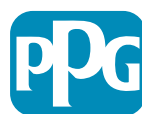

### 步驟9:多元性

填寫**Diversity**(多元化)詳細資訊:

點擊 Add Diversity Classification (新 • 增多元化類別)按鈕

- 選擇 適用的 Small Business Status and • Diversity Classification (小型企業狀態 及多元化類別)
- 點擊 Done (完成) 按鈕 •
- 點擊 Next (下一步) 按鈕 •

| Total Training Time                                                                                        |   | Diversity                                                                                                    |  |
|----------------------------------------------------------------------------------------------------|---|----------------------------------------------------------------------------------------------------|--|
| Registration <b>In Progress</b> for:<br><i>PPG Supplier Portal (Test2)</i><br><b>2 of 9</b> Steps Complete |   | We believe that our company and communities benefit when we provide equal opportunities for diverse suppliers to compete for our business. By including qualified diverse suppliers in our purchasing process for products and services that meet our requirements, we will strengthen our business position and that of our suppliers and every meeting of the services of the services of th |  |
| Welcome                                                                                                    |   | We actively seek suppliers that are recognized by certifying entities and government agencies. These suppliers include small businesses and businesses that are owned businesses that are owned by the owned businesses that are owned by the owned businesses that are owned by the owned by the o |  |
| Company Overview                                                                                           |   | by veterans, minorities, members of the respirant, gay, bisexual, transgender and queer (LSBTQ) community, people with disabilities and women.                                                                                                    |  |
| Business Details                                                                                           |   | Click the button below to choose the diversity classifications that apply to your business.                                                                                                    |  |
| Addresses                                                                                                  |   | Add Diversity Classifications                                                                                                    |  |
| Contacts                                                                                                   |   |                                                                                                    |  |
| Diversity                                                                                                  | × |                                                                                                    |  |
| Insurance                                                                                                  |   |                                                                                                    |  |
| Payment Information                                                                                        | A |                                                                                                    |  |
| Tax Information                                                                                            |   | Small Business Status and Diversity Classifications                                                                                                    |  |
| Compliance                                                                                                 | A |                                                                                                    |  |
| Certify & Submit                                                                                           |   | ✓ No Classification                                                                                                    |  |
|                                                                                                    |   | Does Not Qualify as a Small Business or Diverse Supplier (DoesNotQualify) Decline to Answer (DeclineAnswer)                                                                                                    |  |
| egistration FAQ   View History                                                                             |   | ✓ Federal Diversity Classifications                                                                                                    |  |
|                                                                                                    |   | Small Business       8(a) Business Development Program (8a)         HUBZone Small Business (HUBZ)       Minority Owned Small Business (MOSB)         Service-Disabled Veteran-Owned Small Business (SDVOSB)       Small Disadvantaged Business (SDB)         Veteran-Owned Small Business (VOSB)       Woman-Owned Small Business (WOSB)         Airport Concessions Disadvantaged Business Enterprise (ACDBE)       Alaskan Native Corporations (ANC)                                                                                                    |  |

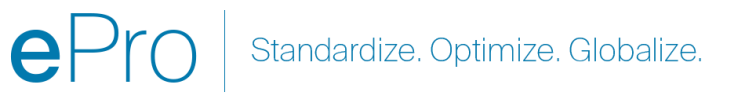

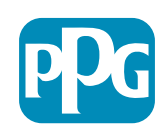

### 步驟 10:保險

填寫 Insurance (保險) 詳細資訊:

- 點擊 Add Insurance (新增保險) 按鈕
- 選擇適用的 Insurance (保險)
- 填寫必填的 Insurance (保險) 詳細資訊:
  - Policy Number\*(保單號碼\*)
  - Insurance Limit\*(保險限額\*)
  - Expiration Date\* (截止日期\*)
  - Insurance Provider\*(保險公司\*)
- 點擊 Save Changes (儲存變更) 按鈕
- 點擊 **Next**(下一步)按鈕

| Total Training Time                                                                                 |   | Insurance                                                                   |                                             |                                                           |                                  | ?      |
|----------------------------------------------------------------------------------------------------|---|-----------------------------------------------------------------------------|---------------------------------------------|-----------------------------------------------------------|----------------------------------|--------|
| Registration In Progress for:<br><i>PPG Supplier Portal (Test2)</i><br><b>2 of 9</b> Steps Complete |   | We want suppliers to maintain appropriate future product and service needs. | insurance coverage. Listing your            | insurance policies helps us determine if you have the ap  | ppropriate level of coverage for | or our |
| Welcome                                                                                             |   | If you have multiple types of insurance list                                | ed under a single policy, you only          | need to upload a copy of the Certificate of Insurance onc | æ.                               |        |
| Company Overview                                                                                    | A |                                                                             |                                             |                                                           |                                  |        |
| Business Details                                                                                    | ▲ | No Insurance has been entered.                                              |                                             |                                                           |                                  |        |
| Addresses                                                                                           | ▲ | Automobile Liability                                                        |                                             |                                                           |                                  |        |
| Contacts                                                                                            | A | Business Liability                                                          |                                             |                                                           |                                  |        |
| Diversity                                                                                           |   | Business Owner                                                              |                                             |                                                           |                                  |        |
| Insurance                                                                                           | ~ | Commercial Automobile Liability                                             |                                             |                                                           |                                  |        |
| Payment Information                                                                                 | A | Cyber Liability                                                             |                                             |                                                           |                                  |        |
| Tax Information                                                                                     |   | Employers' Liability                                                        |                                             |                                                           |                                  |        |
| Compliance                                                                                          | A | Errors & Omissions                                                          |                                             |                                                           |                                  |        |
| Certify & Submit                                                                                    |   | Excess Liability                                                            |                                             |                                                           |                                  |        |
|                                                                                                    |   | Fire and Marine                                                             |                                             |                                                           |                                  |        |
|                                                                                                    |   | General Liability                                                           |                                             |                                                           |                                  |        |
| Registration FAQ   View History                                                                     |   | Product Liability<br>Professional Liability                                 | Add Insuranc                                | e                                                         | ×                                |        |
|                                                                                                    |   | Property Damage                                                             |                                             |                                                           |                                  |        |
|                                                                                                    |   | Public Liability                                                            | Insurance Type *                            | Commercial General Liability                              | Previous                         | Next > |
|                                                                                                    |   | Umbrella Liability                                                          | Policy Number *                             |                                                           |                                  |        |
|                                                                                                    |   | Workers' Compensation                                                       | Ingurance Limit *                           |                                                           |                                  |        |
|                                                                                                    |   |                                                                             | insulance Limit                             | \$500,000 or Less \$                                      |                                  |        |
|                                                                                                    |   |                                                                             | Expiration Date *                           | mm/dd/saar                                                |                                  |        |
|                                                                                                    |   |                                                                             | Insurance Provider *                        |                                                           |                                  |        |
|                                                                                                    |   |                                                                             | Agent                                       |                                                           |                                  |        |
|                                                                                                    |   |                                                                             | Insurance Provider Phone                    |                                                           |                                  |        |
|                                                                                                    |   |                                                                             |                                             | International phone numbers must begin with +             |                                  |        |
|                                                                                                    |   |                                                                             | Upload Certificate of<br>Insurance <b>O</b> | Select file Drop file to attach, or browse.               |                                  |        |
|                                                                                                    |   |                                                                             |                                             |                                                           |                                  |        |
|                                                                                                    |   |                                                                             | * Required to Complete Registr              | ation Save Changes Cl                                     | ose                              |        |

ePro Standardize. Optimize. Globalize.

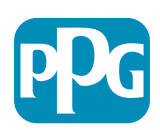

### 步驟 11: 付款資訊

填寫Payment Information (付款資訊) 詳細資訊:

- 點擊 Add Payment Information(新增付款資訊) 按鈕並選擇下列一個選項: Direct Deposit(直接 存款)、Credit Card(信用卡)、Check(支票) 等
- 根據您選擇的付款類別,填寫 Payment Details (付款詳細資訊)(例如:直接存款 (ACH))
  - Payment Title\*(付款標題\*) 付款名稱
  - **Country\*(國家/地區\*)** 付款國家/地區
  - **Payment Type\***(付款類型\*) 依先前的選擇預設
  - Remittance Address\*(匯款地址\*)-可從先前建 立的地址選擇
  - Electronic Remittance Email\*(電子匯款電子郵件\*)-接收匯款資訊的電子郵件
  - Currency\*(幣別\*)-付款貨幣
- 填寫Bank Account (銀行帳號) 必填的詳細資訊:
  - **Country\*(國家/地區\*)**-銀行帳號所在的國家/ 地區
  - Bank Name\* (銀行名稱\*) 銀行帳號的銀行名稱
  - **Account Holder's Name**\*(帳號持有人姓名\*)-帳號持有人的名字和姓氏
  - Account Type\*(帳號類型\*) 例如:支票、儲蓄 存款
- 點擊 Save Changes (儲存變更) 按鈕

直接存款是 PPG 偏好的付款方式。 根據銀行所在國家 / 地區,可能需要提供銀行帳號相關的

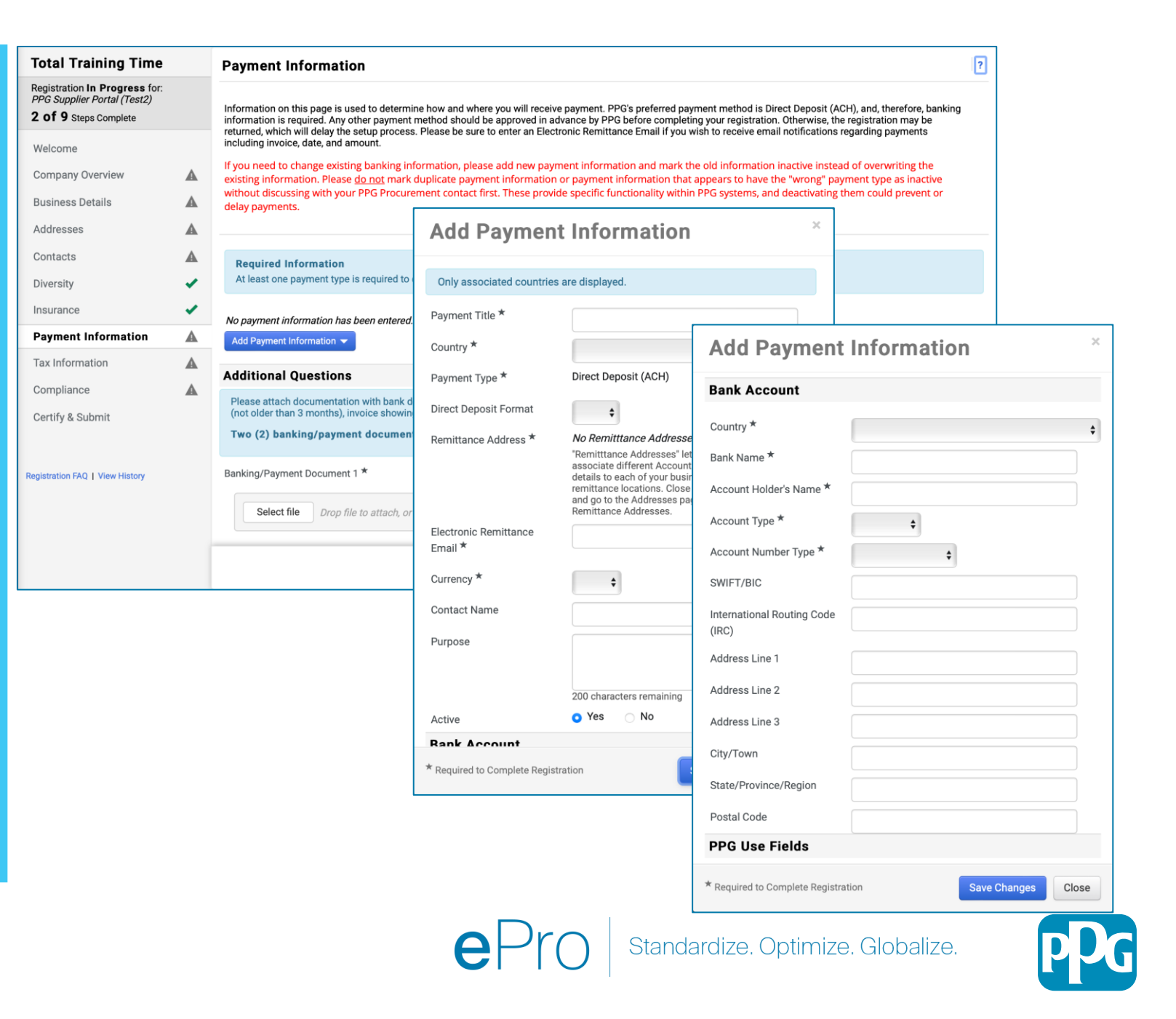

## 步驟11:付款資訊(續)

填寫 Additional Questions(其他問題)必 填的詳細資訊:

- 新增銀行/付款文件應為pdf格式的文件,包括:
   IBAN,公司名稱,公司地址,稅務
  - Document 1\*(文件 1\*),點擊 Select file (選擇檔案)並上傳您的文件
  - Document 2\*(文件 2\*),點擊 Select file (選擇檔案)並上傳您的文件
- 點擊 Next (下一步) 按鈕

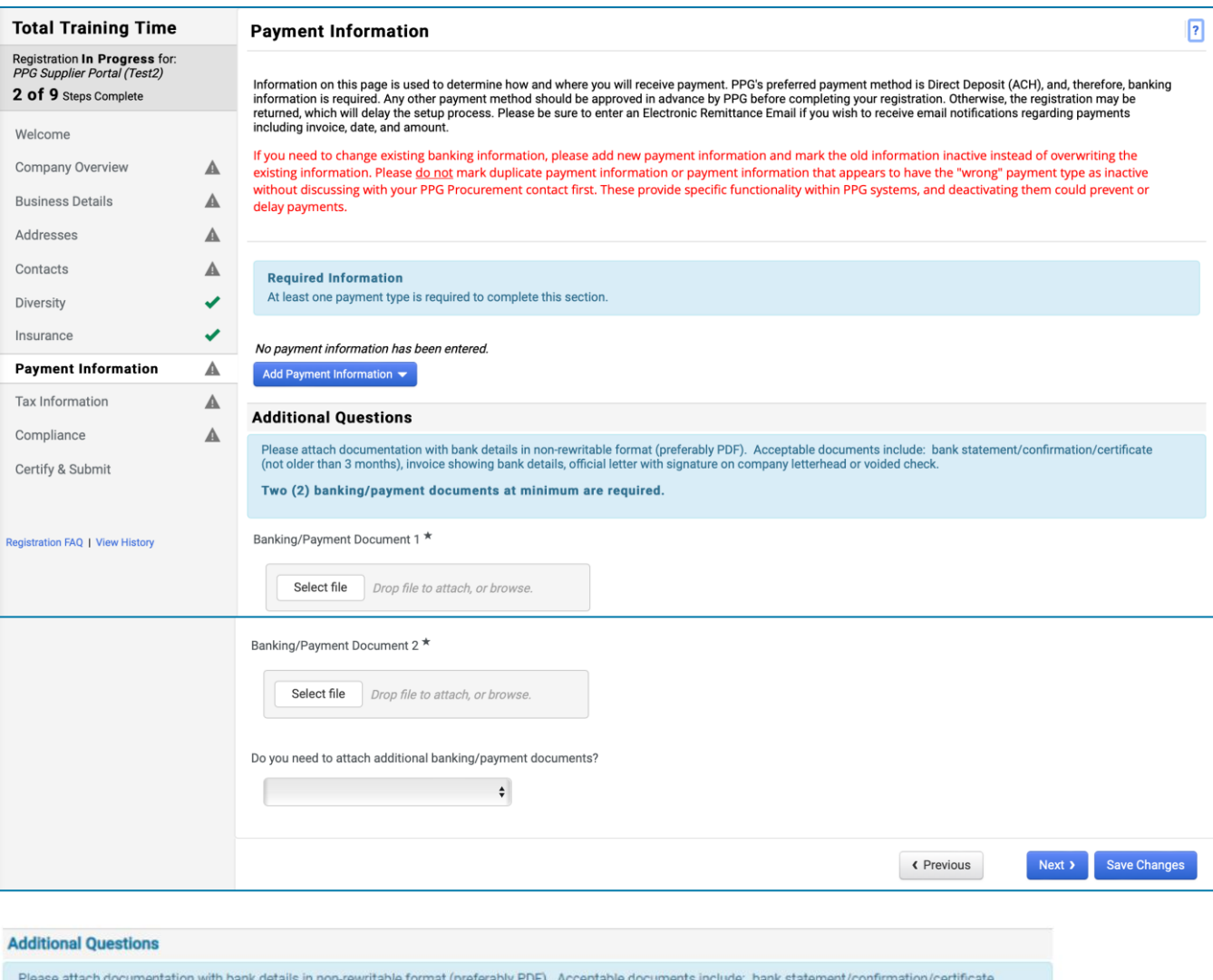

Please attach documentation with bank details in non-rewritable format (preferably PDF). Acceptable documents include: bank statement/confirmation/certificate (not older than 3 months), invoice showing bank details, official letter with signature on company letterhead or voided check.

Two (2) banking/payment documents at minimum are required.

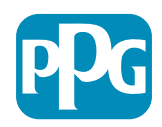

#### 步驟 12: 稅務資訊

填寫Tax Information (稅務資訊)詳細資訊:

- 點擊 Add Tax Document(新增稅務文件) 按鈕
- 填寫 Tax Document(稅務文件)必填的詳 細資勳:
  - Tax Type\*(稅務類型\*) 例如:W-9
  - Tax Document Name\*
     (稅務文件名稱\*) 文件名稱
  - 點擊 Save Changes (儲存變更) 按鈕
- 點擊 Save Changes (儲存變更) 按鈕

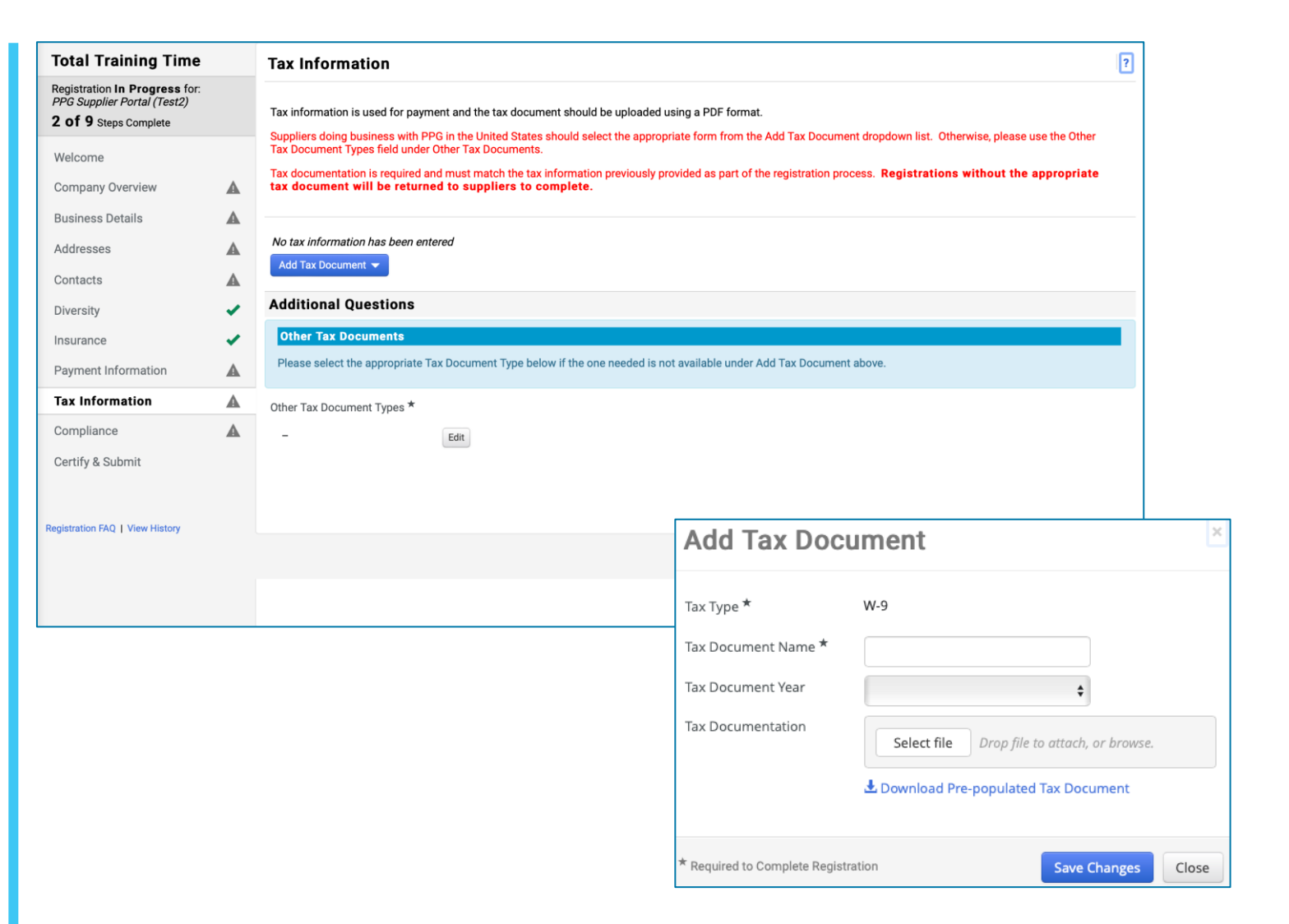

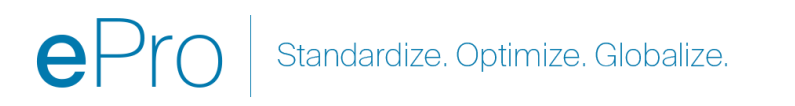

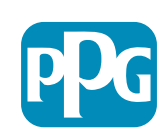

#### 步驟12:稅務資訊(續)

填寫 Additional Questions (其他問題) 必填的 詳細資訊:

- Other Tax Document Types\*(其他稅 務文件類型\*) - 點擊 Edit(編輯) 按鈕
- 選擇所需項目
- 如果付款資訊附加的文件具有稅務/增值
   稅 ID → 「上述已添加稅務文件」
- 點擊 Done (完成) 按鈕
- 點擊 Select file(選擇檔案)按鈕上傳您的文件

• 點擊 **Next**(下一步)按鈕

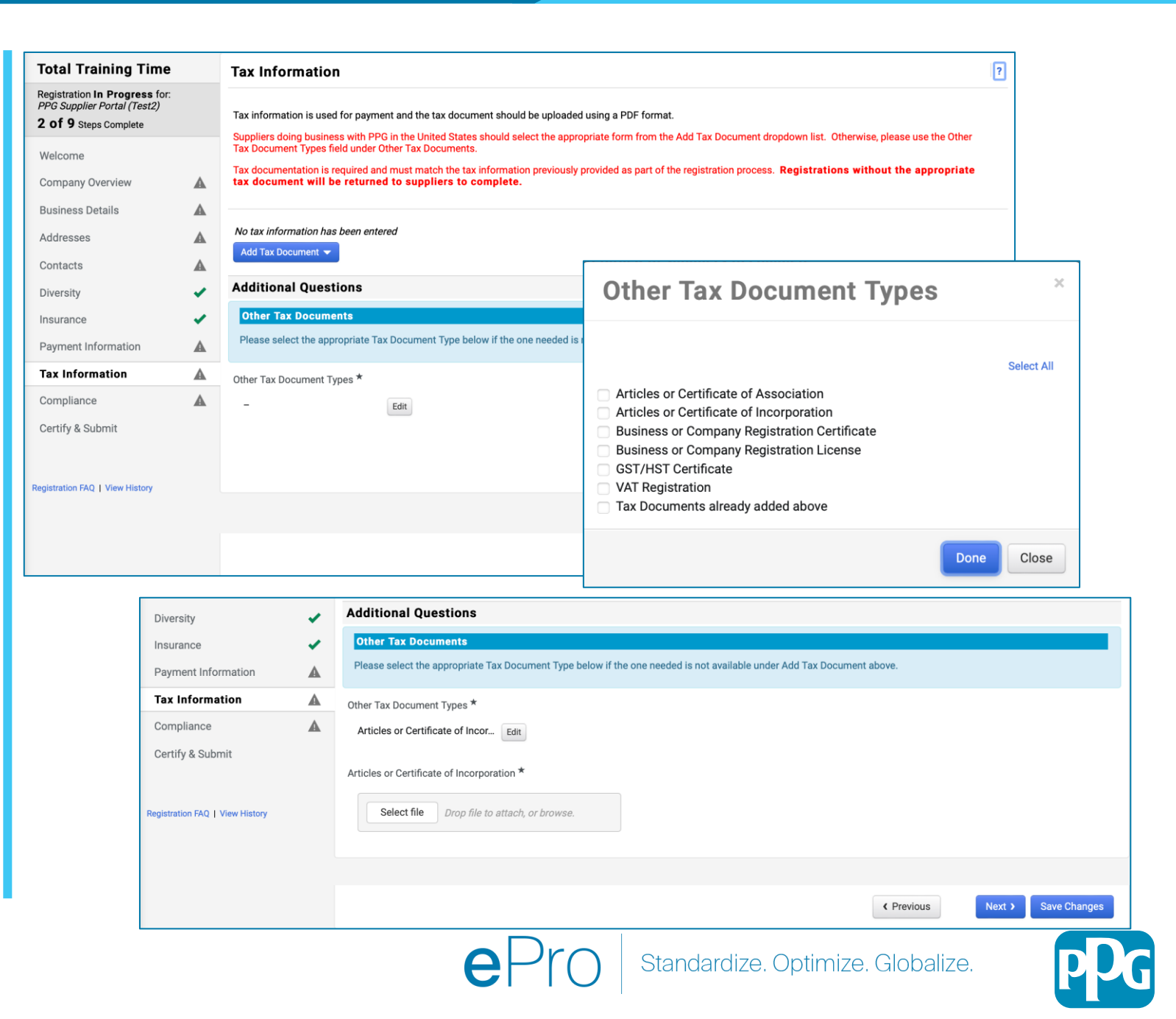

#### 步驟 13: 合規

填寫 Compliance (合規) 詳細資訊:

- 點擊連結前往各別 Policy(政策),仔細閱讀然 後選擇 Yes (是) 或 No (否) 表示合規
  - PPG's Global Supplier Code of 0 Conduct\*(PPG的《全球供應商行為準 則》\*)
  - **PPG'** s Supplier Sustainability Policy\* 0 (PPG的《供應商永續發展政策》\*)

- PPG 關於無歧視和平等權利行動合規性的 0 公司聲明\*
- 2010年《加州供應鏈透明度法案》 0
- **PPG'** s Automotive Coatings Supplier 0 Quality Requirements (PPG 的汽車塗料 供應商品質要求)
- 查閱 Certificates (證書) 詳細資訊並回答相關 問題;上傳有效證書副本
- 點擊 Save Changes (儲存變更)按鈕,然後下 一步

| Compliance                                                                                                    |                                                                                                    |
|----------------------------------------------------------------------------------------------------|----------------------------------------------------------------------------------------------------|
| At PPG, we believe acting ethically and responsibly is simply the right thing to do and good business. Pl<br>commitment from its suppliers, vendors, contractors, consultants and other providers of goods and ser<br>There are three (3) sections on this page: <u>Policies</u> and <u>Certificates</u> . Please make sure you review and a | PG is committed to these principles and expects the same<br>vices who do business with PPG entities worldwide.<br>Inswer all three. |
| Policies PPG's Global Supplier Code of Conduct                                                                                                    |                                                                                                    |
| Please carefully read and indicate compliance with PPG's Global Supplier Code of Conduct. *<br>(a) Yes<br>(b) No                                                                                                    |                                                                                                    |
| PPG's Supplier Sustainability Policy                                                                                                    |                                                                                                    |
| Please carefully read and indicate compliance with PPG's Supplier Sustainability Policy. *                                                                                                    |                                                                                                    |
| PPG's Corporate Notice for Nondiscrimination & Affirmative Action Compliance                                                                                                    |                                                                                                    |
| Please indicate commitment to and compliance with nondiscrimination and affirmative action requireme                                                                                                    | ents*                                                                                                    |
| ● Yes<br>○ No                                                                                                    |                                                                                                    |
|                                                                                                    | Certificates                                                                                                    |
| California Transparency in Supply Chains Act of 2010                                                                                                    | Note that a current, valid certificate is required.                                                                                 |
| Please indicate compliance with the California Transparency in Supply Chains Act of 2010.  Yes                                                                                                    | Plasse check all cartifications that apply *                                                                                        |
| ○ No                                                                                                    |                                                                                                    |
| PPG's Automotive Coatings Supplier Quality Requirements - Required for Automotive Suppliers (If uns                                                                                                    |                                                                                                    |
| Please acknowledge that you have read and understand the document.                                                                                                    | Do you meet all IATF 16949 requirements even if not certified?                                                                      |
| ⊖ Yes<br>⊛ No                                                                                                    | ○ Yes<br>⑧ No                                                                                                    |
|                                                                                                    | Do you meet the Minimum Automotive Quality Management System (MAQMSR) requirements if not currently IATF 16949 certified?           |
|                                                                                                    | ○ Yes<br>● No                                                                                                    |
|                                                                                                    |                                                                                                    |
|                                                                                                    | ISO 9001 (Quality)                                                                                                    |
|                                                                                                    | Please upload a valid copy of your ISO 9001 certificate. *                                                                          |
|                                                                                                    |                                                                                                    |
|                                                                                                    | Select file Drop file to attach, or browse.                                                                                         |
|                                                                                                    | Iso Cert expires 2027 .pdf 🛃 🗙                                                                                                    |
|                                                                                                    | ISO 9001 Certificate Expiration Date *                                                                                              |
|                                                                                                    | 06/15/2027                                                                                                    |
|                                                                                                    | IIIII/uu/yyyy                                                                                                    |

\* Required to Complete Registration

Save Changes

### 步驟 14: 認證與提交

左側功能表的綠色勾選記號表示已輸入該部分所有必填資訊。

- 填寫 Certify & Submit(認證與提交)必填的
   詳細資訊:
  - Preparer's Initials\*(製表者姓名縮寫\*)
     名字+姓氏的縮寫,例如BF
  - Preparer's Name\*(製表者姓名\*)-名
     字+姓氏
  - Preparer's Title\*(製表者職稱\*)-例
     如所有者
  - Preparer's Email Address\*(製表者電 子郵件地址\*)-電子郵件地址
  - **Certification\*(認證\*)** 確認提供的資 訊正確無誤後勾選方塊
- 點擊 Submit (提交) 按鈕
- 您將收到電子郵件通知,表示已完成入職手續

|                                                                                                    | Certify & Submit                                                                                                    |                                                                                                    |                                                                                                    | ?                                                                                                    |
|----------------------------------------------------------------------------------------------------|----------------------------------------------------------------------------------------------------|----------------------------------------------------------------------------------------------------|----------------------------------------------------------------------------------------------------|----------------------------------------------------------------------------------------------------|
| egistration <b>In Progress</b> for:<br><i>PG Supplier Portal (Test2)</i><br><b>) Of 9</b> Steps Complete                                                      | Please type your initials in the<br>is the Supplier's responsibility                                                                                                    | e box below acknowledging that y<br>y to ensure company information                                                | you are authorized to submit information on behalf of your company and that all information is correct. It<br>is accurate and kept current. Inaccurate company information may result in payment delays.                                                                                                    |                                                                                                    |
| Velcome                                                                                                    | By submitting this registratio                                                                                                    | n, you certify all information provi                                                                               | ided is true and accurate. Knowingly providing false information may result in disqualifying you or your                                                                                                    |                                                                                                    |
| company Overview 🗸                                                                                                    | Terms of Use: By your use                                                                                                    | e of the PPG Supplier Portal, you                                                                                  | agree to PPG's Privacy Policy and associated policies: Privacy Policy and Privacy Statement for                                                                                                    |                                                                                                    |
| Business Details 🗸                                                                                                    | for storage or communication<br>department for the classific                                                                                                    | n to worldwide access and there<br>on purposes. If you are unsure as<br>ation determination. If you have           | fore NO Export Controlled Technical Data can be placed in the PPG Supplier Portal system environment<br>s to whether or not your data is export controlled, please contact your company's export control<br>any questions about this message please see your PPG contact for clarification                                                                                                    |                                                                                                    |
| ddresses 🗸                                                                                                    |                                                                                                    |                                                                                                    |                                                                                                    |                                                                                                    |
| ontacts 🗸                                                                                                    | Preparer's Initials *                                                                                                    | ТИ                                                                                                    |                                                                                                    |                                                                                                    |
| iversity 🗸                                                                                                    | Preparer's Name *                                                                                                    |                                                                                                    |                                                                                                    |                                                                                                    |
| isurance 🗸                                                                                                    | Propararia Title *                                                                                                    | Training Oser                                                                                                    |                                                                                                    |                                                                                                    |
| ayment Information 🗸                                                                                                    |                                                                                                    | Owner                                                                                                    |                                                                                                    |                                                                                                    |
| ax Information 🗸                                                                                                    | Preparer's Email Address *                                                                                                    | email@totaltraining.com                                                                                            |                                                                                                    |                                                                                                    |
| ompliance 🗸                                                                                                    | Today's Date                                                                                                    | 5/11/2022                                                                                                    |                                                                                                    |                                                                                                    |
| ertify & Submit                                                                                                    | Certification                                                                                                    |                                                                                                    |                                                                                                    |                                                                                                    |
|                                                                                                    |                                                                                                    |                                                                                                    |                                                                                                    |                                                                                                    |
|                                                                                                    | ★ Required to Complete Reg                                                                                                    | gistration                                                                                                    | Submit                                                                                                    |                                                                                                    |
|                                                                                                    | ★ Required to Complete Reg                                                                                                    | gistration                                                                                                    | Submit                                                                                                    |                                                                                                    |
| hank You for Regis                                                                                                    | * Required to Complete Reg                                                                                                    | gistration                                                                                                    | Submit                                                                                                    |                                                                                                    |
| hank You for Regis                                                                                                    | * Required to Complete Reg<br>stering<br>plete for Total Train                                                                                                    | gistration                                                                                                    | Supplier Registration Complete for PPG Supplier Portal_2                                                                                                    |                                                                                                    |
| hank You for Regis                                                                                                    | * Required to Complete Req<br>stering<br>plete for Total Train                                                                                                    | gistration                                                                                                    | Submit Supplier Registration Complete for PPG Supplier Portal_2 O PPG ePro Test 2 <eproppg@jaggaer.com> O Beth Everter</eproppg@jaggaer.com>                                                                                                    |                                                                                                    |
| hank You for Regis                                                                                                    | * Required to Complete Res<br>stering<br>plete for Total Train                                                                                                    | ing Time!                                                                                                    | Supplier Registration Complete for PPG Supplier Portal_2 O PPG ePro Test 2 <eproppg@jaggaer.com> O Beth Forster Saturday, January 9, 2021 at 9:28 PM</eproppg@jaggaer.com>                                                                                                    |                                                                                                    |
| hank You for Regis         Registration Com         Next Steps         You will receive a cor                                                                 | * Required to Complete Reg<br>stering<br>plete for Total Train                                                                                                    | ing Time!                                                                                                    | Supplier Registration Complete for PPG Supplier Portal_2<br>O PPG ePro Test 2 <eproppg@jaggaer.com><br/>O Beth Forster<br/>Saturday, January 9, 2021 at 9:28 PM<br/>Show Details</eproppg@jaggaer.com>                                                                                                    |                                                                                                    |
| hank You for Regis Registration Com Next Steps You will receive a cor Bookmark this site in Send new user reque                                               | * Required to Complete Reg<br>stering<br>plete for Total Train                                                                                                    | ing Time!                                                                                                    | Supplier Registration Complete for PPG Supplier Portal_2 O PPG ePro Test 2 <eproppg@jaggaer.com> O Beth Forster Saturday, January 9, 2021 at 9:28 PM Show Details  Supplier Registration Complete for PPG Su</eproppg@jaggaer.com>                                                                                                    | pplier Porta                                                                                           |
| Thank You for Regis Registration Com Next Steps  You will receive a cor Bookmark this site in Send new user reque Return to the homepa Return to Registration | * Required to Complete Reg<br>stering<br>plete for Total Train<br>firmation email with inform<br>your browser so you can e<br>st to an additional portal us<br>age and check for any other<br>o Profile | gistration<br>ing Time!<br>nation on what to expect n<br>asily make updates to you<br>ser.<br>r outstanding tasks. | Supplier Registration Complete for PPG Supplier Portal_2  O PPG ePro Test 2 <eproppg@jaggaer.com> O Beth Forster Saturday, January 9, 2021 at 9:28 PM Show Details  Supplier Registration Complete for PPG Su Dear Total Training Time,</eproppg@jaggaer.com>                                                                                                    | pplier Porta                                                                                           |
| Thank You for Regis Registration Com Next Steps  You will receive a cor Bookmark this site in Send new user reque Return to the homepo Return to Registration | * Required to Complete Reg<br>stering<br>plete for Total Train<br>firmation email with inform<br>your browser so you can e<br>st to an additional portal us<br>age and check for any other<br>h Profile | ing Time!<br>nation on what to expect n<br>asily make updates to you<br>ser.<br>r outstanding tasks.               | Supplier Registration Complete for PPG Supplier Portal_2 O PPG ePro Test 2 <eproppg@jaggaer.com> O Beth Forster Saturday, January 9, 2021 at 9:28 PM Show Details  Show Details  Dear Total Training Time, Thank you for completing your registration profile on PPG Supplier Pc Portal_2 is a best in class Supplier Registration and eProcurement sy world-wide-web, PPG Supplier Portal_2 provides a one-stop, complet Buyer/Supplier communications.</eproppg@jaggaer.com>                                                                                                    | pplier Portal<br>portal_2. PPG Suppli<br>rstem. Accessible vi<br>te solution for                       |
| Γhank You for Regis                                                                                                    | * Required to Complete Reg<br>stering<br>plete for Total Train<br>firmation email with inform<br>your browser so you can e<br>st to an additional portal us<br>age and check for any other<br>n Profile | ing Time!<br>nation on what to expect n<br>asily make updates to you<br>ser.<br>r outstanding tasks.               | Supplier Registration Complete for PPG Supplier Portal_2  O PPG ePro Test 2 <eproppg@jaggaer.com> O Beth Forster Saturday, January 9, 2021 at 9:28 PM Show Details  Supplier Registration Complete for PPG Supplier Portal_2 is a best in class Supplier Registration profile on PPG Supplier Portal_2 is a best in class Supplier Registration and eProcurement sy world-wide-web, PPG Supplier Portal_2 provides a one-stop, complet Buyer/Supplier communications.  As a reminder, you can log into your secure account by visiting PPG S Customer Portal Login Link _</eproppg@jaggaer.com> | pplier Portal<br>pral_2. PPG Suppli<br>instem. Accessible vi<br>te solution for<br>Supplier Portal_2's |

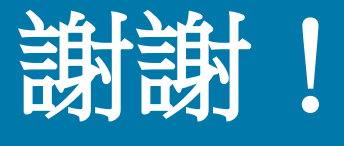

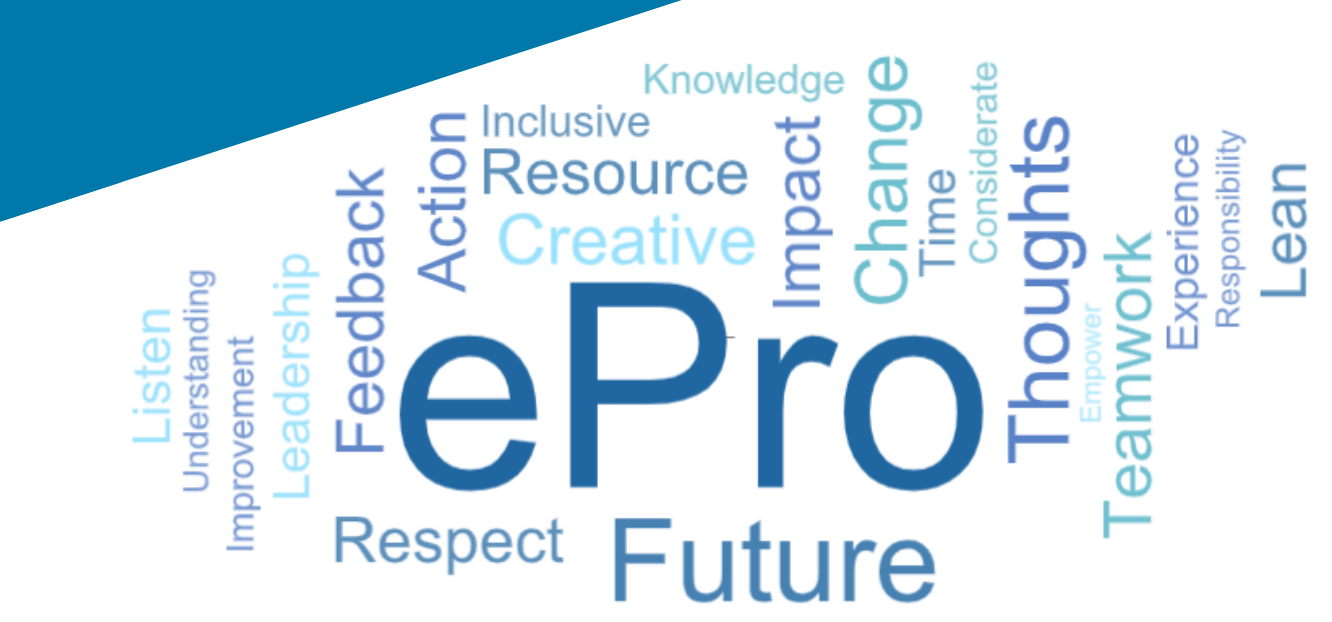